# Agilent 2100 バイオアナライザチェックポイント資料

1. 調整済みのラボチップを認識しない場合のチェックポイント - p2

2. スタート後 Errorで分析が止まった場合のチェックポイント -p3

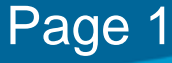

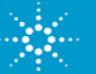

# 1. 調整済みのラボチップを認識しない場合のチェックポイント

## 調製済みのチップを装置に入れたのに、ソフトウェアがラボチップの絵にならない

| Instrument Diagr | nostics | Instrumen | it Logbook  |            |      |                  |                                                             |
|------------------|---------|-----------|-------------|------------|------|------------------|-------------------------------------------------------------|
|                  |         |           | Name:       | DE34903423 |      | COM Port         | 1                                                           |
|                  | 0       | /         | Serial#:    | DE34903423 |      |                  |                                                             |
|                  |         |           | Cartridge:  | Electrode  |      | Assay Selection: | Assays                                                      |
|                  |         |           | Vendor:     | Agilent    |      | Start/Stop Run:  | Start                                                       |
|                  |         |           | Product ID: | G2938C     | 938C |                  |                                                             |
| -                |         |           | Firmware:   | C.01.069   |      | Assay File:      | C:\6)\Aqilent\2100 bioanalyzer\2100 expert\Assays\dsDNA\DNA |
|                  |         |           |             | ,          |      | Data File:       |                                                             |
| <u> </u>         |         | · ··· -   |             |            |      |                  |                                                             |

<u>主な要因;</u>

16本ある電極ピン間が通電しないとチップを認識しません。

- ・液量が足らない
- ・流路に気泡がある

などの場合に起こります。

350uLの水をいれたクリーニングチップは認識するかどうか?をご確認ください。 クリーニングチップは認識する場合;装置・通信は問題ないのでChcek1-9へ 認識しない場合;電極の汚れもしくは装置トラブルの可能性があります。Check10,11へ

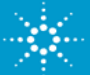

# 2. スタート後 Errorで分析が止まった場合のチェックポイント

- ・Startボタンを押して1,2分後にエラーが出て分析が止まる
- ・ "Run aborted というエラーが出て分析が止まる場合

| ssay                                                            |                                                                                                    | 😣 Run aborted                 |
|-----------------------------------------------------------------|----------------------------------------------------------------------------------------------------|-------------------------------|
| Instrument Diagnostics Instrument Logbook                       |                                                                                                    |                               |
| Name:                                                           | COM Port                                                                                                    |                               |
| Serial#:                                                        |                                                                                                    |                               |
| Cartridge:                                                      | Assay Selection: 🚵 Assays                                                                                        |                               |
| E 18-11 0 0 0 0 0 0 0 0 0 0 0 0 0 0 0 0 0 0                     | Start/Stop Run: 🕥 Start                                                                                          |                               |
| High Sensitivity DNA Chip<br>On Chip Dectrophoresis Product ID: | Jun                                                                                                    |                               |
| Firmware: Simulation Mode                                       | Assay File: <u>C:\Program Files (x86)\PAgilent\P2100 bioanalyzer\P2100 expert\Passays\P4emo\P4eectrophoresis</u> | Demo High Sensitivity DNA.xsy |
|                                                                 | Data File:                                                                                                    |                               |

<u>主な要因;</u>

\_\_\_\_\_\_ 16本ある電極ピンのうち、 一本でも既定の電圧値にならないとこのエラーが出て分析が止まります。

- ・電極がラボチップの溶液に浸っていない
- ・ラボチップのウェルもしくは流路に気泡があり、通電を阻害している
- ・ウェル上面が濡れている

などの場合にこのエラーが起こります。

次のページからのチェックをご参考ください。

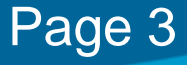

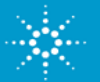

## ▶ どのウェルで問題が起こっているかを見る方法

Expert ソフトウェアのバージョンによって表示が異なります。 各データのLogbookタブを表示してください。

Assay Properties Chip Summary Gel Electropherogram Result Flagging Log Book

#### <u>Expert Ver01.02 - ver02.06の場合</u>

error # 1550 IV limit error run aborted IV limit channel x voltage is xx v "というメッセージが表示されます。

#### Channel番号の対応表

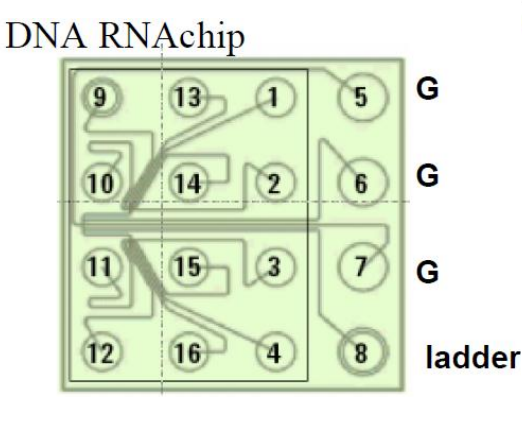

Page 4

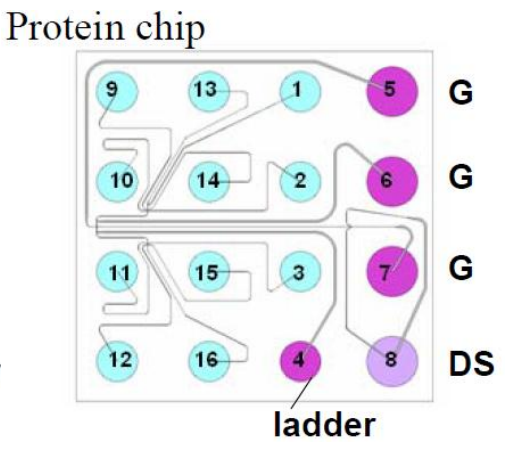

ボルテージが 数Vの場合; Check1からご覧ください。 数百V以上が出た場合; Check8と9をご覧ください。

#### <u>Expert Ver002.07 - ver02.08 の場合</u>

"Run aborted on Port x unusual high or low voltage or current was detected …"というメッセージが表示されます。 16個のウェルの位置に対応した図が表示されます。

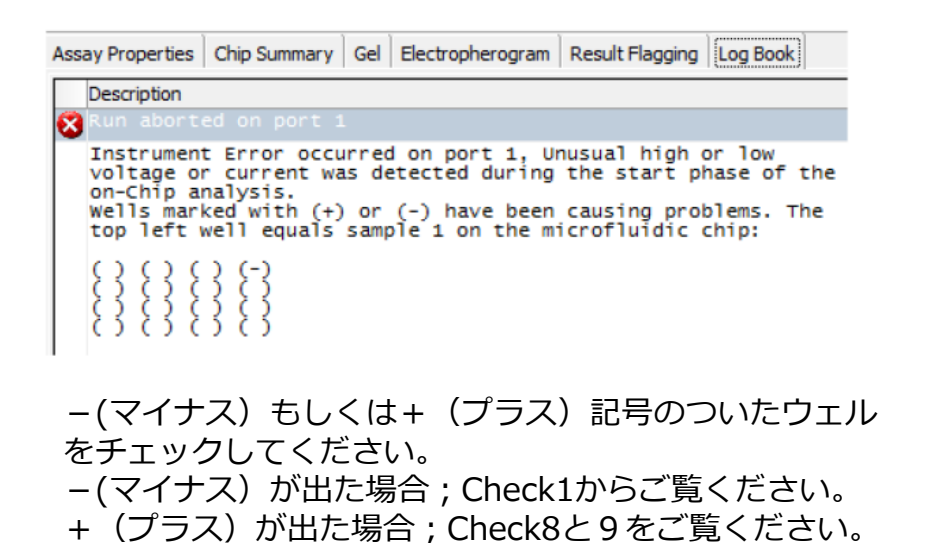

注)スタートしてから時間が経過すると試薬が乾燥してしまう恐れがあります。

#### Check 1 16 ウェルすべてに試薬は適量入っているかご確認ください。

空ウェルがあったり、液量が不足しているウェルがある場合、適切な量に試薬を加えてください。

#### Check 2 ウェルの底に気泡が入っていないか確認してください。

気泡がある場合、ピペットチップなどの先でウェル底をつつき、気泡を除いてください。うまく気泡が抜けない場合は、試薬をアプライしなおします。ウェル内の試薬を吸い取り、捨ててください。新たに、試薬をウェルにアプライしてください。

ウェルに試薬を入れる際、ピペットチップの先がウェルの底にあたるようにして入れてください。

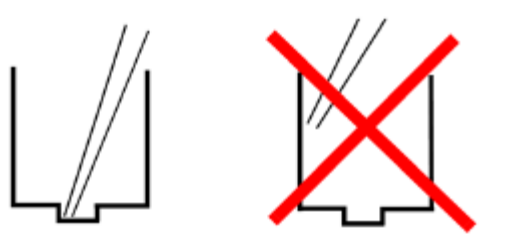

## Check 3 装置本体とソフトウェアを再度立ち上げを行い、 再度分析を開始してください。

Agilent2100 Troubleshootingエラーが再発する場合、 次のページからのCheck & Treatmentをご覧いただき ラボチップを再調製ください。

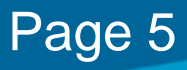

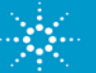

### Check 4 試薬が常温かどうかお確かめください

試薬が冷えている場合;バイオアナライザは分析中に、温度コントロールを行っております。 冷えた試薬で調製を行いますと、溶存している気泡が分析中に膨張し流路を塞ぎます。 その結果、通電が適正に行われなくなります。

### Check 5 遠心機は常温に設定されているかどうか、ローターが室温に 戻っているかどうかお確かめください

Gel-Dyeミックスの調製の際、遠心機は常温(20~24℃)でまわしてください。 バイオアナライザは分析中に、温度コントロールを行っております。 冷えたGel-Dyeミックスを流路に充填しますと、溶存している気泡が分析中に膨張し流路を塞ぎます。 その結果、通電が適正に行われなくなります。

## Check 6 ゲルダイミックスが適切に流路に入っていない可能性があります。

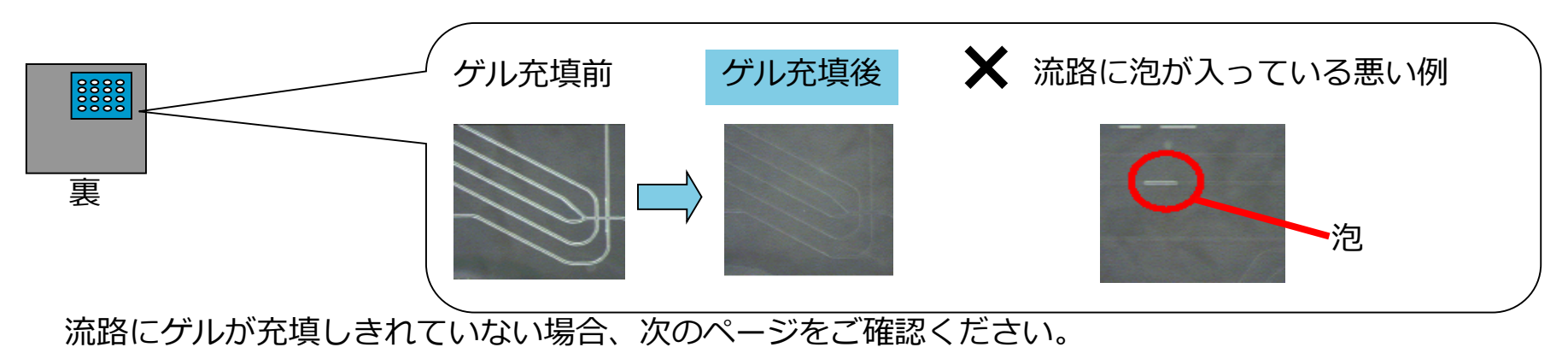

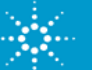

Agilent2100 Troubleshooting

# Check 7 プライミングステーションについてのチェックポイント

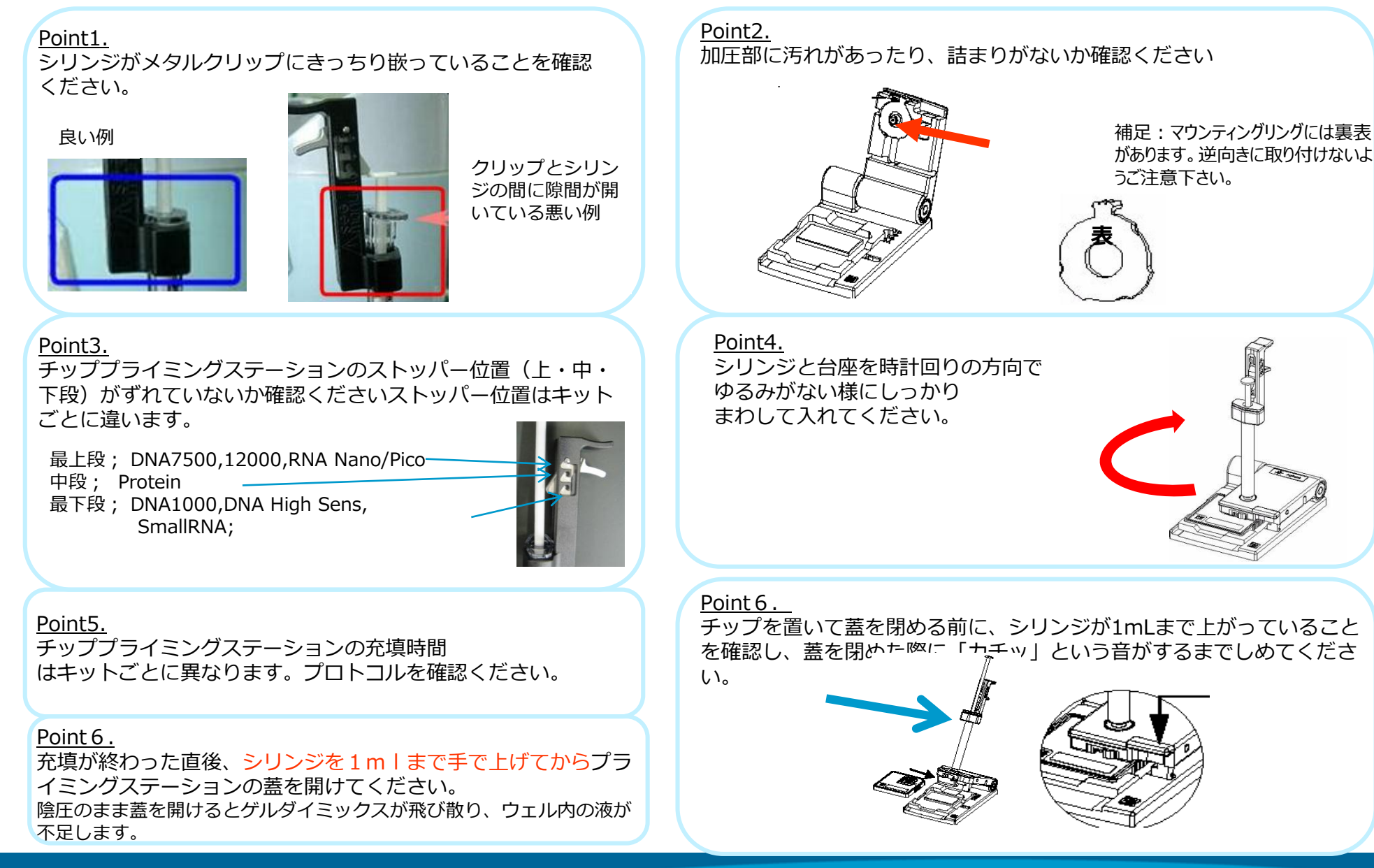

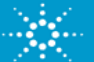

# Check 8 ラボチップはIKAボルテックスにしっかり固定してください

チップが水平に入っていないと、ボルテックス中に液が飛び散ったり、チップがはずれたりします。

# Check 9 IKAボルテックスにかけた後、 チップ表面がぬれていないことを確認ください

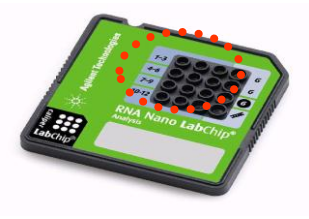

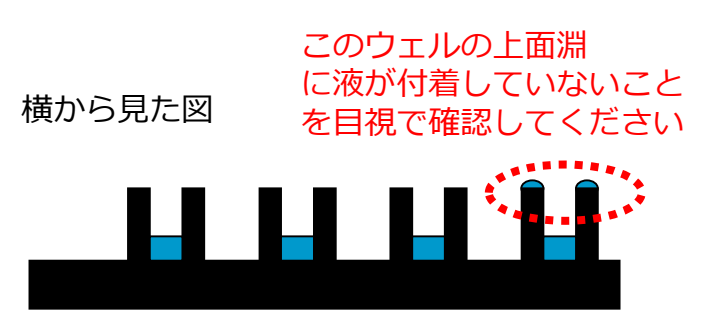

上記を防ぐために

・サンプルをピペットチップでウェルに入れる際、淵に触れないようにしてください

・界面活性剤を含むサンプルの場合、ボルテックスの速度を[Pico]と記載されたPicoキット指定の場所に合わせてください。

・濡れてしまった場合、キムワイプで水分を取ってください。
その際、ウェル全体に圧力をかけないようにしてください。(強い圧力がチップ上方向からかかるとピークの移動時間に影響します)

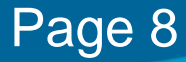

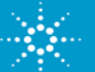

# Check10 電極についての注意

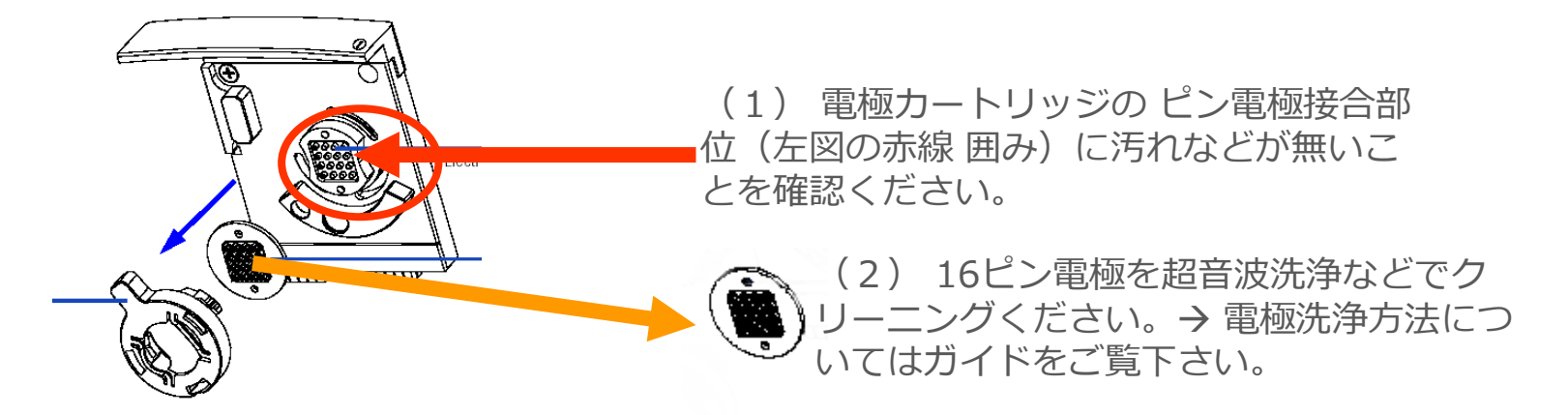

# Check11 装置のチェックを行ってください。

ハードウェア診断をしてください。 (ハードウェア診断方法についてはガイドをご覧ください)

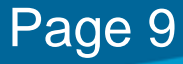

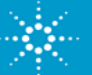